## Print Installation Instructions for Windows XP®

The following instructions detail the installation procedure for the Credentials eSCRIP-SAFE<sup>®</sup> print driver in a Windows XP environment. Administrator privileges may be required to complete the installation.

## **DOWNLOAD & INSTALL THE PRINT DRIVER**

- 1. Download and extract the eSCRIP-SAFE print driver from the following URL:
  - 32 bit Operating System: <u>http://files.escrip-safe.com/driver.zip</u>
  - 64 bit Operating System: <u>http://files.escrip-safe.com/driver64.zip</u>

## Be sure to extract ALL files. You can save the files to your desktop.

- 2. Select START then PRINTERS AND FAXES.
- 3. Select ADD A PRINTER, then NEXT.
- 4. Select ADD A NETWORK PRINTER, then NEXT.
- 5. Select CONNECT TO A PRINTER ON THE INTERNET.
- 6. Set the URL to: <u>https://ipp.escrip-safe.com:443/printers/School-ID</u> Career Cruising will provide you with the value of your School-ID
- 7. Select HAVE DISK, then BROWSE to the eSCRIP-SAFE.inf file (from STEP 1).
- 8. Click OK to install the printer. Please ignore any warnings concerning the driver not being digitally signed. Select CONTINUE ANYWAY.
- 9. Select NO for the default printer, then NEXT.
- 10. Select FINISH to complete the installation.

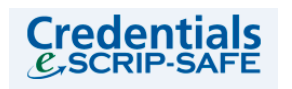

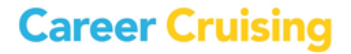